# Passo a passo para inscrição de discente em Processo Seletivo Unificado 2021.1 da PRAE

1 – Logar com o usuário do discente em SIGAA;

| UFC - SIGAA - Sistema | a Integrado de Gestão de Ativid             | ades Acadêmicas                                                                                          |                                                |                                                    |
|-----------------------|---------------------------------------------|----------------------------------------------------------------------------------------------------|------------------------------------------------|----------------------------------------------------|
|                       |                                             |                                                                                                    |                                                |                                                    |
|                       |                                             |                                                                                                    |                                                |                                                    |
| O sistema             | a diferencia letras maiúsculas de m         | ATENÇÃO!<br>inúsculas APENAS na senha, porta<br>que no cadastro.                                         | nto ela deve ser digitada da m                 | esma maneira                                       |
| SIGAA<br>(Acadêmico)  | SIPAC<br>(Administrativo)                   | SIGPRH<br>(Recursos Humanos)                                                                             | <b>SIGADMIN</b><br>(Administração e Comunicaçã | Biblioteca Universitária<br>io) (Serviços On-line) |
|                       | Perdeu o e-mail de co<br>Esquece<br>Esquece | nfirmação de cadastro? Clique aq<br>u o login? Clique aqui para recu<br>u a senha? Clique aqui para recu | ui para recuperá-lo.<br>perá-lo.<br>ıperá-la.  |                                                    |
|                       | Entrar no                                   | Sistema                                                                                                  |                                                |                                                    |
|                       | Usu                                         | Jário:                                                                                                   |                                                |                                                    |
|                       | S                                           | enha:                                                                                                    |                                                |                                                    |
|                       |                                             | Entrar                                                                                                   |                                                |                                                    |
|                       |                                             |                                                                                                    |                                                |                                                    |
| Pro                   | ofessor ou Funcionário,                     |                                                                                                    | Aluno,                                         |                                                    |
| caso ainda            | a não possua cadastro no SIGAA,             |                                                                                                    | caso ainda não possua cadas                    | tro no SIGAA,                                      |
|                       | clique no link abaixo.                      |                                                                                                    | clique no link abai                            | xo.                                                |
|                       | Cadastre-se                                 |                                                                                                    | Cadastre-se                                    |                                                    |
|                       |                                             |                                                                                                    |                                                |                                                    |
|                       |                                             |                                                                                                    |                                                |                                                    |
|                       | <u>Clique aqui</u>                          | para acessar os tutoriai                                                                                 | s do SIGAA                                     |                                                    |
| 🖄 Para                | visualizar documentos é nece                | ssário utilizar o Adobe Reader,                                                                          | , para baixá-lo e instalá-lo,                  | , clique aqui.                                     |
|                       |                                             |                                                                                                    |                                                |                                                    |
| 1                     |                                             |                                                                                                    |                                                |                                                    |

# 2 – Entrar em Portal do Discente;

| MENU PRINCIP                          | AL                                  |                                 |                           |                                | PORTAIS                        |                                   |                             |
|---------------------------------------|-------------------------------------|---------------------------------|---------------------------|--------------------------------|--------------------------------|-----------------------------------|-----------------------------|
| Ŵ                                     |                                     | 1                               | 1                         | <b></b>                        | 2                              | 8                                 | 8                           |
| Infantil e<br>Fundamental             | Médio                               | Técnico                         | Graduação                 | Lato Sensu                     | Portal do Docente              | Portal do Discente                | Portal Coord.<br>Lato Sensu |
| i i i i i i i i i i i i i i i i i i i | 3                                   | *                               | No.                       | <b>5</b>                       | ٨                              | 8                                 | 2                           |
| Stricto Sensu                         | Pesquisa                            | Extensão                        | Monitoria                 | Relações<br>Internacionais     | Portal Coord.<br>Stricto Sensu | Portal Coord.<br>Graduação        | Portal Coord. Polo          |
|                                       | 2                                   | ۹.                              |                           | 2                              | <u>a</u>                       | 8                                 | 2                           |
| Ensino a Distância                    | Secretaria de Apoio<br>ao Estudante | Casas de Cultura<br>Estrangeira | Ambientes Virtuais        | Produção<br>Intelectual        | Portal do Tutor                | Portal Coord.<br>Casas de Cultura | CPDI                        |
| 47                                    | 3                                   | r.                              |                           | dir.                           | 2                              |                                   | 5                           |
| Bibliotecas                           | Residências em<br>Saúde             | Concessão de<br>Bolsas          | Infra-Estrutura<br>Física | Ações Acadêmicas<br>Associadas | Portal da Reitoria             | Portal da<br>Avaliação            | Relatórios de<br>Gestão     |
| 3                                     | <b>F</b>                            | 2                               | 2                         | 3                              | <u>a</u>                       | 28                                |                             |
| Administração do<br>Sistema           | SIPAC<br>(Administrativo)           | SIGPRH<br>(Planeiamento e RH)   | SIGAdmin                  | Gestão de Estágios             | Portal do<br>Concedente        | Portal do Familiar                |                             |
| ©                                     |                                     |                                 |                           |                                |                                |                                   |                             |
| Vestibular                            |                                     |                                 |                           |                                |                                |                                   |                             |
|                                       |                                     |                                 | Não                       | Definido                       | -                              |                                   |                             |
| SIGAA                                 | Copyright © 2010-202                | 1 - Superintendência            | de Tecnologia da Inf      | ormação - UFC - (85)           | 3366-9999 - selecao-bols       | as-auxilios-estudanti             | is-SI3-p                    |

3 – Na Aba Auxílios e Bolsas, selecionar Processo Seletivo de Auxílios e Bolsas;

| 📦 Ensino  🤝 Extensão 🛛  | 🔓 Auxílios e Bolsas 🔉 🏶 Ambientes Virtuais | 🚨 Estágios  📝 Agendamentos 🛭 🕵 Internacio | onal 🍓 Outros             |
|-------------------------|--------------------------------------------|-------------------------------------------|---------------------------|
| Contoúdo protogido      | Processo Seletivo de Auxílios e Bolsas     |                                           | Atualizar Foto e Perfil 🗔 |
| Conteúdo protegido para | Acompanhar Meus Processos Seletivos        | para ambiente de treinamento Conteúdo     | 1000                      |
| protegido para ambiente | Seleção em Projetos                        | nte de treinamento Conteúdo protegido     | Meus Dados Pessoais       |
|                         |                                            |                                           |                           |
|                         |                                            | << II >> Todas                            |                           |
| TURMAS DO SEMESTRE      |                                            |                                           |                           |
| Course of DEPESTRE      |                                            |                                           |                           |

# 4 – A lista de anúncios ativos fica disponível com 4 ícones:

- Ver Detalhes: mostrar informações referentes ao(s) anúncio(s);
- Cadastrar Interesse: cadastrar interesse do discente no(s) anúncio(s) disponíveis;
- Enviar Documentação: enviar a documentação requerido pelo(s) anúncio(s);
- Cancelar Inscrição: cancelar a inscrição de interesse no(s) anúncio(s).

| • 0 interessado só poderá se inscr   | ever em apenas um anún        | cio para cada tip  | o distinto de | auxílio.                         | (x) fechar mensagem |
|--------------------------------------|-------------------------------|--------------------|---------------|----------------------------------|---------------------|
| PORTAL DO DISCENTE > ANÚNCIOS DE OP  | ORTUNIDADES                   |                    |               |                                  |                     |
|                                      |                               |                    |               |                                  |                     |
| 🔑: Enviar Docum                      | nentação 🛛 🔍: Ver Detalh      | es 🛛 🐉: Cadastra   | ar Interesse  | ②: Cancelar Inscrição            |                     |
|                                      | LISTA DE                      | ANÚNCIOS ATIVO     | s             |                                  |                     |
| Título                               | Tipo de Auxílio               | Email              | Vagas         | Período                          |                     |
| Processo Seletivo Unificado 2021.1   | Unificado                     | prae@prae          | -             | 13/05/2021 à 14/05/2021          | 🔍 🐉 🔎 🛽             |
|                                      | Port                          | al do Discente     |               |                                  |                     |
| SIGAA   Copyright © 2010-2021 - Supe | rintendência de Tecnologia da | Informação - UFC - | (85) 3366-99  | 199 - selecao-bolsas-auxilios-es | tudantis-SI3-p      |

# 5 – Clicar em Ver Detalhes:

| • 0 interess              | ado só poderá se inscrever em apenas um anúncio para cada tipo distinto de auxílio. |                     |
|---------------------------|-------------------------------------------------------------------------------------|---------------------|
|                           | Anúncio de Auxílio ×                                                                | (x) fechar mensagem |
| PORTAL DO DISCEI          | Processo Seletivo Unificado 2021.1                                                  |                     |
|                           | Email do Responsável: prae@prae                                                     |                     |
| Título                    | Período do Anúncio: 13/05/2021 à 14/05/2021                                         |                     |
| Processo Seletivo Unifici | Processo Seletivo Unificado 2021.1                                                  | Q 🐉 🔑 O             |
| SIGAA   Cop               | Emergencial PSU 1                                                                   | dantis-SI3-p        |
|                           | Email do Responsável: prae@prae                                                     |                     |
|                           | Tipo Auxílio: Auxílio Emergencial                                                   |                     |
|                           | Período do Anúncio: 13/05/2021 à 14/05/2021                                         |                     |
|                           | Vagas Previstas: 10                                                                 |                     |
|                           | Data Limite Reserva: 31/12/2021                                                     |                     |
|                           |                                                                                     |                     |

## 6 – Clicar em Cadastrar Interesse:

- Exibir a lista de anúncios disponíveis para cadastrar o interesse;
- O interessado só poderá se inscrever em apenas um anúncio para cada tipo distinto de auxílio;

#### PORTAL DO DISCENTE > ANÚNCIOS DO PROCESSO UNIFICADO

|                   |                                                                                | 🔍: Ver Deta                                                                                                    | lhes                                                            |                                            |                                                                       |   |
|-------------------|--------------------------------------------------------------------------------|----------------------------------------------------------------------------------------------------|-----------------------------------------------------------------|--------------------------------------------|-----------------------------------------------------------------------|---|
|                   |                                                                                | SELECIONE OS ANÚNCIOS QUE VOCÍ                                                                                                    | È DESEJA SE INSCRE                                              | VER:                                       |                                                                       |   |
| Título            |                                                                                | Tipo de Auxílio                                                                                                    | Email                                                           | Vagas                                      | Período                                                               |   |
| Emergencial PS    | SU 1                                                                           | Auxílio Emergencial                                                                                                    | prae@prae                                                       | 10                                         | 13/05/2021 à 14/05/2021                                               | Q |
| Creche PSU 1      |                                                                                | Auxílio Creche                                                                                                    | prae@prae                                                       | 10                                         | 13/05/2021 à 14/05/2021                                               | Q |
| BIA PSU 1         |                                                                                | Bolsa de Iniciação Acadêmica - BIA F                                                                                                    | prae@prae                                                       | 10                                         | 13/05/2021 à 14/05/2021                                               | Q |
| 🔲 Inclusão Digita | I PSU 1                                                                        | Chip com Dados Móveis                                                                                                    | prae@prae                                                       | 10                                         | 13/05/2021 à 14/05/2021                                               | Q |
| ec                | Declaro estar ci<br>quipe de assisten<br>studos, pesquisa<br>or órgãos interno | ente e de acordo que o uso da documentação a<br>tes sociais da PRAE para a seleção dos benefíc<br>e planejamento de ações voltadas à vida acadé<br>s e externos de controle e auditoria. | ser anexada nest<br>ios de Assistência<br>êmica dos discente    | e sistema s<br>Estudantil i<br>s, ou ainda | era manejada pela<br>na UFC, bem como para<br>, quando de solicitação |   |
| B                 | Declaro, para os<br>ezes, estando apt<br>IA).                                  | s devidos fins, ter participado como bolsista do<br>to a concorrer a uma vaga neste processo selet                                                                                       | Programa de Inici<br>tivo. (Somente par                         | ação Acadê<br>a estudante                  | êmica por menos de duas<br>es que concorrerão a                       |   |
| ca<br>M           | Declaro, para os<br>apacidade superio<br>EC-RNP/2020. (Se                      | s devidos fins, que não possuo acesso a interne<br>or a 15 G e que estou ciente das cidades em qu<br>omente para estudantes que concorrerão a Açã                                        | t e plano mensal d<br>e não há cobertura<br>io de Inclusão Digi | e dados mo<br>do Progra<br>tal).           | óveis (3G/4G) com<br>ma Alunos Conectados                             |   |
|                   |                                                                                | Cadastrar Ret                                                                                                    | ornar                                                           |                                            |                                                                       |   |
|                   |                                                                                | Portal do Disc                                                                                                    | ente                                                            |                                            |                                                                       |   |

- Selecionar os anúncios de interesse;

- Marcar a declaração de ciência;

- Marcar também a declaração referente à bolsa, caso haja anúncio de interesse selecionado do tipo Bolsa de Iniciação Acadêmica;

- Marcar também a declaração de ciência referente à inclusão digital, caso haja anúncio de interesse selecionado do tipo Chip com Dados Móveis;

- Cadastrar e confirmar: para prosseguir para etapa de atualização dos dados pessoais;

- Retornar: não efetivar ainda o cadastro de interesse no anúncio.

|                                                             | 🔾: Ver 🛙                                                                                                    | Detalhes                                                                |                                           |                                                                         |   |
|-------------------------------------------------------------|----------------------------------------------------------------------------------------------------|-------------------------------------------------------------------------|-------------------------------------------|-------------------------------------------------------------------------|---|
|                                                             | SELECIONE OS ANÚNCIOS QUE                                                                                                    | VOCÊ DESEJA SE INSCR                                                    | EVER:                                     |                                                                         |   |
| Título                                                      | Tipo de Auxílio                                                                                                    | Email                                                                   | Vagas                                     | Período                                                                 |   |
| Emergencial PSU 1                                           | Auxílio Emergencial                                                                                                    | prae@prae                                                               | 10                                        | 13/05/2021 à 14/05/2021                                                 | Q |
| Creche PSU 1                                                | Auxílio Creche                                                                                                    | prae@prae                                                               | 10                                        | 13/05/2021 à 14/05/2021                                                 | Q |
| BIA PSU 1                                                   | Bolsa de Iniciação Acadêmica - BIA F                                                                                                    | prae@prae                                                               | 10                                        | 13/05/2021 à 14/05/2021                                                 | Q |
| Inclusão Digital PSU 1                                      | Chip com Dados Móveis                                                                                                    | prae@prae                                                               | 10                                        | 13/05/2021 à 14/05/2021                                                 | Q |
| ✓ Declaro e<br>equipe de as<br>estudos, pes<br>por órgãos i | star ciente e de acordo que o uso da documentaçi<br>ssistentes sociais da PRAE para a seleção dos ben<br>squisa e planejamento de ações voltadas à vida a<br>internos e externos de controle e auditoria. | ăo a ser anexada nest<br>efícios de Assistência<br>cadêmica dos discent | e sistema s<br>Estudantil<br>es, ou ainda | ;erá manejada pela<br>na UFC, bem como para<br>a, quando de solicitação |   |
| Declaro, p<br>vezes, estar<br>BIA).                         | vara os devidos fins, ter participado como bolsista<br>1do apto a concorrer a uma vaga neste processo s                                                                                                   | a do Programa de Inic<br>seletivo. (Somente pa                          | iação Acadé<br>ra estudant                | âmica por menos de duas<br>es que concorrerão a                         |   |
| Declaro, p<br>capacidade<br>MEC-RNP/20                      | vara os devidos fins, que não possuo acesso a inte<br>superior a 15 G e que estou ciente das cidades en<br>)20. (Somente para estudantes que concorrerão a                                                | ernet e plano mensal o<br>n que não há cobertur<br>Ação de Inclusão Dig | de dados mo<br>a do Progra<br>ital).      | óveis (3G/4G) com<br>1ma Alunos Conectados                              |   |
|                                                             | Cadastras                                                                                                    | Determor                                                                |                                           |                                                                         |   |
|                                                             | Cadastrar                                                                                                    | Retornar                                                                |                                           |                                                                         |   |

## 7 – Atualizar dados pessoais de discente:

- Atualize seus dados pessoais antes de participar deste processo seletivo;

- Você deve cadastrar uma conta bancária;
- Marcar a declaração de veracidade das informações;

- Confirmar: atualiza os dados pessoais e efetiva o cadastro de interesse no(s) anúncio(s);

- Cancelar: caso você não confirme a atualização dos dados pessoais, o cadastro de interesse no(s) anúncio(s) não se efetiva.

| • Atualize seus dados pessoais antes de participar deste processo seletivo. Você deve cadastrar uma conta bancária.                                                                                                    |                                       |
|----------------------------------------------------------------------------------------------------|---------------------------------------|
| —                                                                                                    | (x) fechar mensagens                  |
| PORTAL DO DISCENTE > ATUALIZAR DADOS PESSOAIS DE DISCENTE                                                                                                    |                                       |
|                                                                                                    |                                       |
| Caro Discente,                                                                                                    |                                       |
| No caso de algum dos dados pessoais bloqueados para edição estiver incorreto, será necessário procurar a coordenação do seu curso pa<br>É importante que o seu nome esteja grafado corretamente e sem abreviações, assim como o nome do seu pai e de sua mãe. Verifique<br>na naturalidade e documentos, principalmente CPF e RG. Tais informações constarão no seu diploma de graduação. | ra corrigí-los.<br>também a corretude |
| DADOS DO DISCENTE                                                                                                    |                                       |
|                                                                                                    |                                       |
| 💹 Declaro, sob as penalidades da lei, que as informações prestadas acima são verdadeiras.                                                                                                    |                                       |
| Confirmar Cancelar                                                                                                    |                                       |
| * Campos de preenchimento obrigatório.                                                                                                    |                                       |
| Portal do Discente                                                                                                    |                                       |

SIGAA | Copyright © 2010-2021 - Superintendência de Tecnologia da Informação - UFC - (85) 3366-9999 - selecao-bolsas-auxilios-estudantis-SI3-p

# 8 – Responder o questionário:

- Há questões comuns para todos os tipos de anúncios e questões específicas conforme os tipos de anúncios selecionados:

- Dados pessoais: somente preencher se você se enquadra em uma das opções;

- Comprovação de renda ou de ausência de renda: obrigatório responder, podendo escolher mais de uma opção;

- Comprovação de moradia atual: obrigatório responder, devendo escolher apenas uma opção;

- Comprovação de moradia de origem (mudança de endereço de outro município devido ao curso de graduação): obrigatório responder, devendo escolher apenas uma opção;

- Documentação específica para o Auxílio Creche: obrigatório responder;

- Documentação específica para o Auxílio Emergencial: obrigatório responder, podendo escolher mais de uma opção;

- Documentação específica para o Auxílio Emergencial - Renda: obrigatório responder, devendo escolher apenas uma opção;

- Documentação específica para o Programa de Iniciação Acadêmica: somente marcar a opção se tiver sido bolsista de Iniciação Acadêmica em 2020;

- Documentação específica para Chip com Dados Móveis: somente marcar a opção se o local

(Município, Estado) onde fará uso do chip for diferente do endereço atualizado;

- Declaração de veracidade das informações: obrigatório responder;

- Cadastrar e confirmar o cadastro: registrar as respostas;

- Retornar: responder o questionário depois.

#### PORTAL DO DISCENTE > AUXÍLIOS E BOLSAS > RESPONDER QUESTIONÁRIO

#### DADOS DO ANÚNCIO

Título do Anúncio: Processo Seletivo Unificado 2021.1 Unidade do Anúncio: PRAE Período do Anúncio: 13/05/2021 à 14/05/2021

#### Dados pessoais

Possuía bolsa do Ensino Médio em escola particular?

Possui ingresso na UFC por cota?

#### Comprovação de renda ou de ausência de renda

🗷 Possui algum membro da família, incluindo o próprio candidato, com idade igual ou superior a 18 anos?

🔲 Possui algum membro da família, incluindo o próprio candidato, com idade infeiror a 18 anos?

Possui algum membro da família, incluindo o próprio candidato, que é trabalhador assalariado (exerce alguma atividade formal de trabalho, ou seja, com carteira de trabalho assinada)?

Possui algum membro da família, incluindo o próprio candidato, que é aposentado, pensionista, beneficiário do BPC e outros benefícios previdenciários?

🔲 Possui algum membro da família, incluindo o próprio candidato, que é sócio e/ou proprietário de empresas?

🗏 Possui algum membro da família, incluindo o próprio candidato, que é microempreendedor individual (MEI) e/ou profissional liberal?

Possui algum membro da família, incluindo o próprio candidato, que é autônomo ou informal (exerce alguma atividade remunerada, incluindo "bicos", sem carteira de trabalho assinada)?

🔲 Possui algum membro da família, incluindo o próprio candidato, que é trabalhador em atividade rural?

Possui algum membro da família, incluindo o próprio candidato, que está desempregado (não exerce nenhuma atividade remunerada - nem formal nem informal)?

🔲 Possui algum membro da família, incluindo o próprio candidato, que é bolsista ou estagiário?

🔲 Possui algum membro da família, incluindo o próprio candidato, que recebe outros tipos de rendas?

O candidato se declara economicamente independente?

#### Comprovacao de moradia atual

O A moradia atual se trata de imóvel próprio com comprovação de titularidade?

O A moradia atual se trata de imóvel próprio sem comprovação de titularidade?

A moradia atual se trata de imóvel alugado com contrato?

A moradia atual se trata de imóvel alugado sem contrato?

A moradia atual se trata de imóvel financiado?

A moradia atual se trata de imóvel cedido?

Comprovacao de moradia de origem (mudança de endereço de outro município devido ao curso de graduação)

- A moradia de origem se trata de imóvel próprio com comprovação de titularidade?
- A moradia de origem se trata de imóvel próprio sem comprovação de titularidade?
- A moradia de origem se trata de imóvel alugado com contrato?
- A moradia de origem se trata de imóvel alugado sem contrato?
- A moradia de origem se trata de imóvel financiado?
- A moradia de origem se trata de imóvel cedido?
- Não se aplica

#### Outros documentos (se houver)

Participa de algum programa social, tais como Bolsa Família ou outros benefícios sociais, ou possui inscrição no CadÚnico? (Exemplos de documentos comprobatórios:

Comprovante de inscrição no CadÚnico do Governo Federal atualizado nos últimos 2 anos;

Se beneficiário do Bolsa Família ou de demais benefícios sociais (seguro safra, entre outros): apresentar extrato bancário com o valor do benefício atualizado de um dos últimos 3 meses.)

Possui algum parente integrante do núcleo familiar de origem, inclusive o próprio candidato, que apresenta problemas de saúde (doença grave, crônica e/ou incapacitante, alterações psíquicas e/ou psicológicas)? (Exemplos de documentos comprobatórios:

Cópia de Laudo médico de doença grave, crônica e/ou incapacitante de parentes integrantes do núcleo familiar indicado no formulário de inscrição, ou do(a) candidato(a), se for o caso;

Cópia de atestado psiquiátrico, relatório psicológico, dentre outros, de parentes integrantes do núcleo familiar indicado no formulário de inscrição, ou do(a) candidato(a), se for o caso.)

🗏 É órfão ou viúva(o), ou possui alguma outra situação de vulnerabilidade socioeconômica que gostaria de destacar?

(Exemplos de documentos comprobatórios:

Atestado de óbito dos pais ou esposo, se falecidos;

Outros documentos julgados necessários pelo(a) candidato(a) para a compreensão de sua situação.)

🗹 Não se aplica

| Documentação específica para | a o Auxílio Eme | rgencial |
|------------------------------|-----------------|----------|
|------------------------------|-----------------|----------|

Você ingressou na UFC por meio das listas de espera do SISU durante o primeiro semestre letivo do ano vigente ou ingressou no segundo período do ano letivo atual, em um dos cursos presenciais de graduação, isto é, ingressou na universidade após os processos seletivos de bolsas e auxílios da PRAE/UFC?

Você necessita, mediante apresentação de laudo médico, de tratamento médico, medicamentos, exames, próteses e outros acessórios relacionados à saúde, sem os quais restará difícil manter a frequência regular às aulas; ou se encontra com limitação temporária, de saúde mental, mediante apresentação de atestado psiquiátrico, relatório psicológico, dentre outros?

Você apresenta dificuldades para aquisição de material acadêmico, mediante solicitação formal do professor da disciplina, exceto para pagamento de fotocópia e compra de livros?

Você se encontra em alguma situação de vulnerabilidade socioeconômica ou risco social?

#### Documentação específica para o Auxílio Emergencial - Renda

Não possui renda formal, estágio ou bolsa remunerada.

Possui renda formal, estágio ou bolsa remunerada e é beneficiário de um dos Programas de Moradia (Auxílio Moradia ou Residência Universitária).

#### Documentação específica para Chip com Dados Móveis

🗹 Você fará uso do chip em local (Município, Estado) diferente de seu endereço?

Documentação específica para o Programa de Iniciação Acadêmica

☑ Você foi bolsista de Iniciação Acadêmica em 2020?

🗹 Declaro, sob as penalidades da lei, que as informações prestadas acima são verdadeiras.

Cadastrar Retornar

## 9 – Enviar os documentos:

- Selecionar os arquivos com a documentação que está sendo solicitada;
- Na tela inicial, também há um ícone para Enviar Documentação;

| • O interessado só pode            | ará se inscrever em apenas um anúncio para | cada tipo distinto | de auxíli | ю.                      |                     |
|------------------------------------|--------------------------------------------|--------------------|-----------|-------------------------|---------------------|
|                                    |                                            |                    |           |                         | (x) fechar mensagem |
| PORTAL DO DISCENTE > ANÚNC         | IOS DE OPORTUNIDADES                       |                    |           |                         |                     |
|                                    |                                            |                    |           |                         |                     |
| 🔑: En                              | viar Documentação 🔍: Ver Detalhes 🐉:       | Cadastrar Interes  | sse 🔇: (  | Cancelar Inscrição      |                     |
|                                    | LISTA DE ANÚNCIO                           | os Ativos          |           |                         |                     |
| Título                             | Tipo de Auxílio                            | Email              | Vagas     | Período                 |                     |
| Processo Seletivo Unificado 2021.1 | Unificado                                  | prae@prae          | -         | 13/05/2021 à 14/05/2021 | Q 🐉 🔑 🔕             |
| - Inclusão Digital PSU 1           | Chip com Dados Móveis                      | prae@prae          | 10        | 13/05/2021 à 14/05/2021 | 🔍 🐉 🔎 🔕             |
| - BIA PSU 1                        | Bolsa de Iniciação Acadêmica - BIA F       | prae@prae          | 10        | 13/05/2021 à 14/05/2021 | 🔍 🐉 🔎 🔕             |
| - Emergencial PSU 1                | Auxílio Emergencial                        | prae@prae          | 10        | 13/05/2021 à 14/05/2021 | 🔍 🐉 🔎 🔕             |
|                                    | Portal do Dis                              | cente              |           |                         |                     |

- Clicar no botão Selecionar arquivo para encontrar o documento correspondente à solicitação requerida;

- Verificar o tamanho máximo permitido: 1000kB;

- Caso seja necessário reduzir o tamanho do arquivo, obter informações sobre como reduzir imagem clicando em: Acesse o passo a passo para redimensionar uma imagem aqui;

- Após selecionar todos os arquivos, deve-se marcar a declaração de legitimidade da documentação;

- Certificar-se de que o preenchimento de todos os arquivos esteja correto, pois não será possível alterar depois os documentos;

- Voltar: retornar para o questionário e alterar as respostas registradas;

- Enviar: enviar os documentos selecionados para o banco de dados e, uma vez enviados, não será mais possível alterá-los;

- Cancelar: não efetivar ainda o envio da documentação;

- Ao enviar os documentos, aparecerá a mensagem: Cadastro realizado com sucesso;
- Uma notificação de inscrição para seleção de auxílio da PRAE será enviada para o seu e-mail.

PORTAL DO DISCENTE > AUXÍLIOS E BOLSAS > ENVIAR DOCUMENTOS

Certifique-se de que o preenchimento esteja correto, pois não será possível alterar depois. É necessário reduzir o tamanho do arquivo (.pdf) a ser enviado para atender ao limite permitido para cada tipo de documento. Acesse o passo a passo para redimensionar uma imagem aqui

| ENVIAR DOCUMENTOS                                                                                                    |
|----------------------------------------------------------------------------------------------------|
| DADOS PESSOAIS                                                                                                    |
| Formulário socioeconômico * (Tamanho Máximo - 1000Kb)                                                                                                    |
| Selecionar arquivo Nenhum arquivo selecionado.                                                                                                    |
| Documento de identidade * (Tamanho Máximo - 1000Kb)                                                                                                    |
| Selecionar arquivo Nenhum arquivo selecionado.                                                                                                    |
| CPF* (Tamanho Máximo - 1000Kb)                                                                                                    |
| Selecionar arquivo Nenhum arquivo selecionado.                                                                                                    |
| Histórico ou Certificado do Ensino Médio * (Tamanho Máximo - 1000Kb)                                                                                                    |
| Selecionar arquivo Nenhum arquivo selecionado.                                                                                                    |
|                                                                                                    |
| Comprovação de renda ou de ausência de renda                                                                                                    |
| Todos os membros da família com idade igual ou superior a 18 anos.                                                                                                    |
| Cópia do CPF* (Tamanho Máximo - 1000Kb)                                                                                                    |
| Selecionar arquivo Nenhum arquivo selecionado.                                                                                                    |
| Trabalhador assalariado                                                                                                    |
| Contracheque referente aos últimos 3 meses; ou na ausência deste, declaração da empresa com o valor do                                                                                                    |
| salário atualizado * (Tamanho Maximo - 1000Kb)                                                                                                    |
| Selecionar arquivo Nenhum arquivo selecionado.                                                                                                    |
| Autônomos e informais<br>Carteira de trabalho e Previdência Social (CTPS):<br>- Para quem nunca teve a carteira assinada: páginas da foto, da identificação; e da primeira página do<br>contrato de trabalho - mesmo em branco;<br>- Para quem já teve contrato de trabalho formal: páginas da foto, da identificação, do último contrato de<br>trabalho (última página assinada) e a primeira página seguinte em branco.<br>- Para quem não possui Carteira de Trabalho: declaração de ausência do documento;<br>E<br>Declaração de Imposto de renda completa de Pessoa Física acompanhada do recibo de entrega à Receita<br>Federal do Brasil e da respectiva notificação de restituição quando houver, ou Comprovante de Isento;<br>E<br>Declaração de rendimento como profissional autônomo ou informal informando a atividade que realiza e a<br>renda mensal dos últimos três meses. * (Tamanho Máximo - 1000Kb)<br>Selecionar arquivo Nenhum arquivo selecionado. |
| Comprovação de moradia atual                                                                                                    |
| <b>Imóvel alugado com contrato.</b><br>Cópia do comprovante de endereço, preferencialmente da conta de energia, referente a um dos últimos 3<br>meses;<br>E<br>Cópia do contrato de locação:                                                                                                    |
| E<br>Cópia do recibo atualizado de um dos últimos 3 meses:                                                                                                    |
| Ε (7 Ι Ν( )                                                                                                    |
| Declaração de divisão de aluguel, quando não for o locatário oficial. * (Tamanho Maximo - 1000Kb)                                                                                                    |
| Calacianan anguina – Naphuma anguina galagiana da                                                                                                    |

cionar arquivo... Nenhum arquivo selecionado.

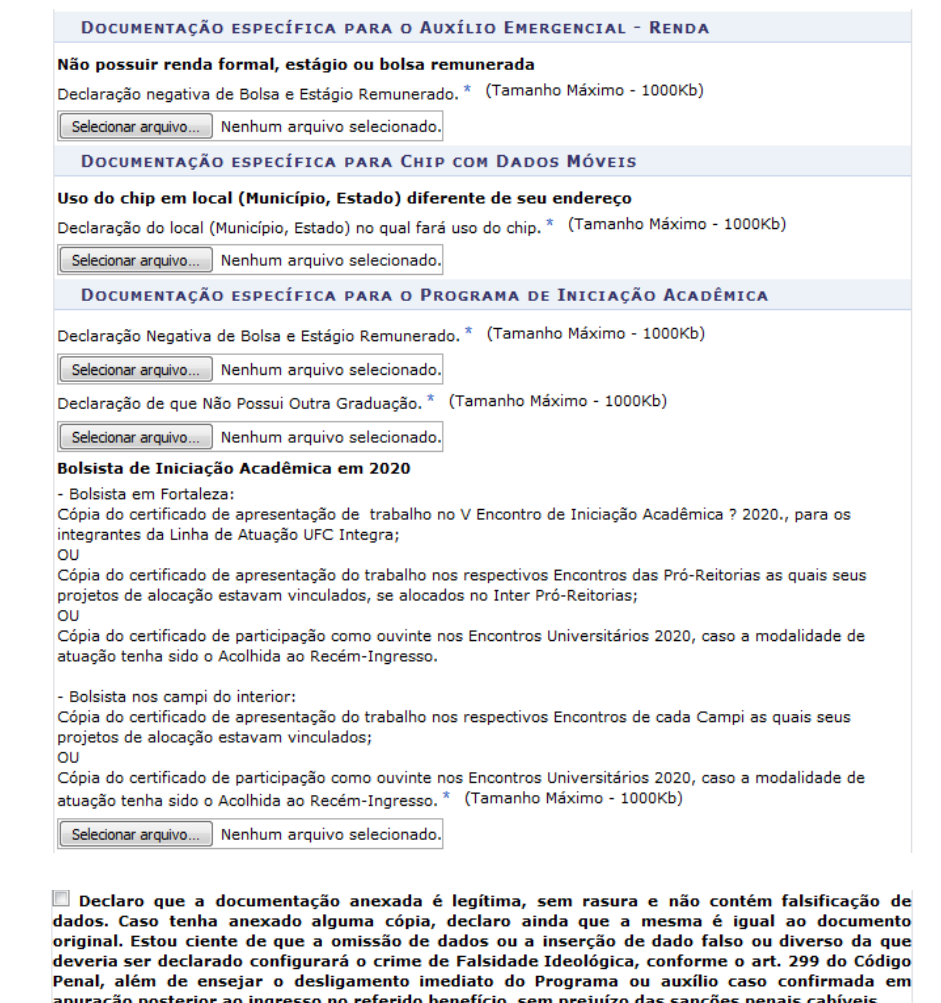

apuração posterior ao ingresso no referido benefício, sem prejuízo das sanções penais cabíveis. Voltar Enviar Cancelar

#### Portal do Discente

SIGAA | Copyright © 2010-2021 - Superintendência de Tecnologia da Informação - UFC - (85) 3366-9999 - selecao-bolsas-auxilios-estudantis-SI3-p

### 10 – Editar as respostas do questionário:

- Em Enviar Documentos, você pode retornar para o questionário e, assim, respondê-lo novamente. Para isso, basta clicar no botão Voltar da tela de Enviar Documentos.

### PORTAL DO DISCENTE > AUXÍLIOS E BOLSAS > RESPONDER QUESTIONÁRIO

|                                                                                                    | DADOS DO ANUNCIO                                                                                                    |
|----------------------------------------------------------------------------------------------------|----------------------------------------------------------------------------------------------------|
|                                                                                                    | Título do Anúncio: Processo Seletivo Unificado 2021.1                                                                                                    |
|                                                                                                    | Unidade do Anúncio: PRAE                                                                                                    |
|                                                                                                    | Período do Anúncio: 13/05/2021 à 14/05/2021                                                                                                    |
| Dados                                                                                                    | pessoais                                                                                                    |
| O Pos                                                                                                    | suía bolsa do Ensino Médio em escola particular?                                                                                                    |
| O Pose                                                                                                    | ui ingresso na UFC por cota?                                                                                                    |
| Compr                                                                                                    | ovação de renda ou de ausência de renda                                                                                                    |
|                                                                                                    |                                                                                                    |
| Pose                                                                                                    | ui algum membro da família, incluindo o próprio candidato, com idade igual ou superior a 18 anos?                                                                                                    |
| Pose<br>Pose<br>Pose<br>seja, ce                                                                                                    | ui algum membro da família, incluindo o próprio candidato, com idade igual ou superior a 18 anos?<br>ui algum membro da família, incluindo o próprio candidato, com idade infeiror a 18 anos?<br>ui algum membro da família, incluindo o próprio candidato, que é trabalhador assalariado (exerce alguma atividade formal de trab<br>om carteira de trabalho assinada)?                                                                                                    |
| Pose<br>Pose<br>Pose<br>seja, ce<br>Pose<br>previde                                                                                                    | ui algum membro da família, incluindo o próprio candidato, com idade igual ou superior a 18 anos?<br>sui algum membro da família, incluindo o próprio candidato, com idade infeiror a 18 anos?<br>sui algum membro da família, incluindo o próprio candidato, que é trabalhador assalariado (exerce alguma atividade formal de trab<br>om carteira de trabalho assinada)?<br>sui algum membro da família, incluindo o próprio candidato, que é aposentado, pensionista, beneficiário do BPC e outros benefícios<br>unicários?                                                                                                    |
| Poss<br>Poss<br>seja, co<br>Poss<br>previde<br>Poss                                                                                                    | ui algum membro da família, incluindo o próprio candidato, com idade igual ou superior a 18 anos?<br>sui algum membro da família, incluindo o próprio candidato, com idade infeiror a 18 anos?<br>sui algum membro da família, incluindo o próprio candidato, que é trabalhador assalariado (exerce alguma atividade formal de trab<br>m carteira de trabalho assinada)?<br>sui algum membro da família, incluindo o próprio candidato, que é aposentado, pensionista, beneficiário do BPC e outros benefícios<br>enciários?<br>sui algum membro da família, incluindo o próprio candidato, que é sócio e/ou proprietário de empresas?                                                                                                    |
| Pose<br>Pose<br>seja, co<br>Pose<br>previde<br>Pose<br>Pose                                                                                                    | ui algum membro da família, incluindo o próprio candidato, com idade igual ou superior a 18 anos?<br>sui algum membro da família, incluindo o próprio candidato, com idade infeiror a 18 anos?<br>sui algum membro da família, incluindo o próprio candidato, que é trabalhador assalariado (exerce alguma atividade formal de trab<br>m carteira de trabalho assinada)?<br>sui algum membro da família, incluindo o próprio candidato, que é aposentado, pensionista, beneficiário do BPC e outros beneficios<br>enciários?<br>sui algum membro da família, incluindo o próprio candidato, que é sócio e/ou proprietário de empresas?<br>sui algum membro da família, incluindo o próprio candidato, que é microempreendedor individual (MEI) e/ou profissional liberal?                                                                                                    |
| Poss<br>Poss<br>seja, co<br>Poss<br>previde<br>Poss<br>Poss<br>"bicos"                                                                                                    | ui algum membro da família, incluindo o próprio candidato, com idade igual ou superior a 18 anos?<br>sui algum membro da família, incluindo o próprio candidato, com idade infeiror a 18 anos?<br>sui algum membro da família, incluindo o próprio candidato, que é trabalhador assalariado (exerce alguma atividade formal de trab<br>m carteira de trabalho assinada)?<br>sui algum membro da família, incluindo o próprio candidato, que é aposentado, pensionista, beneficiário do BPC e outros benefícios<br>inciários?<br>sui algum membro da família, incluindo o próprio candidato, que é sócio e/ou proprietário de empresas?<br>sui algum membro da família, incluindo o próprio candidato, que é microempreendedor individual (MEI) e/ou profissional liberal?<br>sui algum membro da família, incluindo o próprio candidato, que é autônomo ou informal (exerce alguma atividade remunerada, in<br>sem carteira de trabalho assinada)?                                                                                                    |
| <ul> <li>Pos:</li> <li>Pos:</li> <li>Pos:</li> <li>pos:</li> <li>previde</li> <li>Pos:</li> <li>Pos:</li> <li>Pos:</li> <li>Pos:</li> <li>pos:</li> <li>pos:</li> <li>pos:</li> <li>pos:</li> <li>pos:</li> <li>pos:</li> </ul> | ui algum membro da família, incluindo o próprio candidato, com idade igual ou superior a 18 anos?<br>sui algum membro da família, incluindo o próprio candidato, com idade infeiror a 18 anos?<br>sui algum membro da família, incluindo o próprio candidato, que é trabalhador assalariado (exerce alguma atividade formal de trab<br>m carteira de trabalho assinada)?<br>sui algum membro da família, incluindo o próprio candidato, que é aposentado, pensionista, beneficiário do BPC e outros benefícios<br>inciários?<br>sui algum membro da família, incluindo o próprio candidato, que é sócio e/ou proprietário de empresas?<br>sui algum membro da família, incluindo o próprio candidato, que é microempreendedor individual (MEI) e/ou profissional liberal?<br>sui algum membro da família, incluindo o próprio candidato, que é autônomo ou informal (exerce alguma atividade remunerada, in<br>sem carteira de trabalho assinada)?                                                                                                    |
| <ul> <li>Pos:</li> <li>Pos:</li> <li>Pos:</li> <li>seja, co</li> <li>Pos:</li> <li>previde</li> <li>Pos:</li> <li>Pos:</li> <li>Pos:</li> <li>Pos:</li> <li>Pos:</li> <li>formal</li> </ul>                                     | ui algum membro da família, incluindo o próprio candidato, com idade igual ou superior a 18 anos?<br>sui algum membro da família, incluindo o próprio candidato, com idade infeiror a 18 anos?<br>sui algum membro da família, incluindo o próprio candidato, que é trabalhador assalariado (exerce alguma atividade formal de trab<br>om carteira de trabalho assinada)?<br>sui algum membro da família, incluindo o próprio candidato, que é aposentado, pensionista, beneficiário do BPC e outros benefícios<br>niciários?<br>sui algum membro da família, incluindo o próprio candidato, que é sócio e/ou proprietário de empresas?<br>sui algum membro da família, incluindo o próprio candidato, que é microempreendedor individual (MEI) e/ou profissional liberal?<br>sui algum membro da família, incluindo o próprio candidato, que é autônomo ou informal (exerce alguma atividade remunerada, in<br>sem carteira de trabalho assinada)?<br>sui algum membro da família, incluindo o próprio candidato, que é autônomo ou informal (exerce alguma atividade remunerada, in<br>sem carteira de trabalho assinada)?<br>sui algum membro da família, incluindo o próprio candidato, que é trabalhador em atividade rural?<br>sui algum membro da família, incluindo o próprio candidato, que está desempregado (não exerce nenhuma atividade remunerada -<br>nem informal)? |

🔲 Possui algum membro da família, incluindo o próprio candidato, que recebe outros tipos de rendas?

O candidato se declara economicamente independente?

# 11 – Cancelar inscrição:

- Em ícone Cancelar Inscrição, pode-se cancelar de dois modos:

| • O interessado só poderá se inscrever em apenas um anúncio para cada tipo distinto de auxílio. |                       |                                      |                     |          |                         |                     |  |
|-------------------------------------------------------------------------------------------------|-----------------------|--------------------------------------|---------------------|----------|-------------------------|---------------------|--|
|                                                                                                 |                       |                                      |                     |          |                         | (x) fechar mensagem |  |
| PORTAL DO DISCENTE > ANÚNCIOS DE OPORTUNIDADES                                                  |                       |                                      |                     |          |                         |                     |  |
|                                                                                                 |                       |                                      |                     |          |                         |                     |  |
| Į                                                                                               | 🖳 Enviar Documentação | $\mathbb{Q}$ : Ver Detalhes          | 🐉: Cadastrar Intere | sse 🥝: ( | Cancelar Inscrição      |                     |  |
| LISTA DE ANÚNCIOS ATIVOS                                                                        |                       |                                      |                     |          |                         |                     |  |
| Título                                                                                          | Tipo de Auxíli        | o                                    | Email               | Vagas    | Período                 |                     |  |
| Processo Seletivo Unificado 2021                                                                | .1 Unificado          |                                      | prae@prae           | -        | 13/05/2021 à 14/05/2021 | Q 🐉 🔑 🔕             |  |
| - Inclusão Digital PSU 1                                                                        | Chip com Dados        | s Móveis                             | prae@prae           | 10       | 13/05/2021 à 14/05/2021 | Q 🔊 🔑 🔕             |  |
| - BIA PSU 1                                                                                     | Bolsa de Iniciaç      | Bolsa de Iniciação Acadêmica - BIA F |                     | 10       | 13/05/2021 à 14/05/2021 | 🔍 🐉 🔎 🔕             |  |
| - Emergencial PSU 1                                                                             | Auxílio Emerger       | icial                                | prae@prae           | 10       | 13/05/2021 à 14/05/2021 | 🔍 🐉 🔎 🔕             |  |
| Portal do Discente                                                                              |                       |                                      |                     |          |                         |                     |  |
|                                                                                                 |                       |                                      | X                   |          |                         |                     |  |

- Cancelar a inscrição em todos os anúncios: basta clicar no ícone do anúncio que unifica os demais anúncios;

|    | CANCELAR INSCRIÇÃO                          |
|----|---------------------------------------------|
|    | Anúncio: Processo Seletivo Unificado 2021.1 |
| Ju | ustificativa:                               |
|    | Cadastrar Retornar                          |

- Cancelar a inscrição em apenas um anúncio: basta clicar no ícone associado a um anúncio específico;

|                | Cancelar Inscrição |
|----------------|--------------------|
| Anúncio:       | Emergencial PSU 1  |
| Justificativa: | h.                 |
|                | Cadastrar Retornar |

- Apresentar uma justificativa para o cancelamento de inscrição;
- Cadastrar e confirmar: clicar para registrar o cancelamento de inscrição;
- Retornar: não efetivar ainda o cancelamento de inscrição.

### 12 – Acompanhar o processo:

- Na aba Auxílios e Bolsas, você pode acompanhar a sua inscrição na opção Acompanhar Meus Processos Seletivos;

| <ul> <li>Cadastro real</li> </ul>                                                                      | izado com sucesso                                                                                                    | (x) fechar mensagens                           |
|----------------------------------------------------------------------------------------------------|----------------------------------------------------------------------------------------------------|------------------------------------------------|
| 😂 Ensino   Stensão 🔓                                                                                   | Auxílios e Bolsas 🐺 Ambientes Virtuais 🚨 Estágios 📝 Agendamentos 🍒 Intern                                                                                                    | acional 🍓 Outros                               |
| Conteúdo protegido<br>Conteúdo protegido para<br>protegido para ambiente<br>para ambiente de treinarme | Processo Seletivo de Auxílios e Bolsas<br>Acompanhar Meus Processos Seletivos<br>Seleção em Projetos<br>ne conteúdo protegido para amoiente de treinamento Conteúdo protegido<br>ne conteúdo protegido para amoiente de velnamento Conteúdo pro<br>(1) (1) Todas | Atualizar Foto e Perfil<br>Meus Dados Pessoais |
| TURMAS DO SEMESTRE                                                                                     |                                                                                                    |                                                |

- Na lista dos processos seletivos, têm-se as funções de Ver Detalhes e fazer Download documentos enviados, além de indicar Documentos não enviados e de certificar-se do status do processo;

| PORTAL DO DISCENTE > MEUS PROCESSOS SELETIVOS |                                        |                   |                            |            |   |  |  |
|-----------------------------------------------|----------------------------------------|-------------------|----------------------------|------------|---|--|--|
|                                               |                                        |                   |                            |            |   |  |  |
| 🔾: Ver Detalh                                 | es 🔍 Eventoad documentos e             | nviados 🛛 🔍: De   | ocumentos não en           | viados     |   |  |  |
| LISTA DOS MEUS PROCESSOS SELETIVOS ATIVOS     |                                        |                   |                            |            |   |  |  |
| Matrícula Título                              | Unidade                                | Data<br>inscrição | Status                     | Observação |   |  |  |
|                                               |                                        |                   |                            |            |   |  |  |
| Processo Seletivo Unificado 2021.1            | PRO-REITORIA DE ASSUNTOS<br>ESTUDANTIS | 14/05/2021        | Entrega da<br>documentação |            | Q |  |  |

- Ao clicar em Download documentos enviados, deve-se confirmar a senha para efetuar o download dos documentos enviados;

- Consultar: disponibilizar os documentos enviados para download;
- Retornar: não efetiva ainda o download dos documentos enviados.

| PORTAL DO DISCENTE > CONSULT | AR DOCUMENTOS                 |                                                         |                                 |
|------------------------------|-------------------------------|---------------------------------------------------------|---------------------------------|
|                              |                               |                                                         |                                 |
|                              |                               |                                                         |                                 |
|                              | CONFIRME SUA SENHA            |                                                         |                                 |
|                              | Senha: 🖈                      |                                                         |                                 |
|                              |                               |                                                         |                                 |
|                              |                               |                                                         |                                 |
|                              |                               | Consultar Retornar                                      |                                 |
|                              |                               |                                                         |                                 |
|                              |                               | Portal do Discente                                      |                                 |
| SIGAA   Copyright © 2010-202 | 1 - Superintendência de Tecno | ologia da Informação - UFC - (85) 3366-9999 - selecao-b | olsas-auxilios-estudantis-SI3-p |